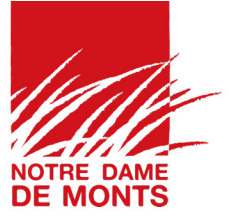

# GUIDE D'UTILISATION PLATEFORME DECLARATIVE EVENEMENTS

Ville de Notre Dame de Monts

### Première connexion :

Lien de connexion : <u>https://www.notredamedemonts-evenements.fr</u>

Attention la création de votre compte sera définitive, vous devez donc utiliser une adresse générique propre à votre structure et non une adresse personnelle.

- 1. Votre identifiant doit porter le nom de votre structure
- 2. Votre mot de passe doit comporter majuscules et chiffres
- 3. Adresse mail, c'est sur cette adresse que l'ensemble des notifications seront envoyées, c'est pourquoi vous ne pouvez pas utiliser d'adresse personnelle
- 4. Renseignez les champs relatifs à votre structure et téléversez vos documents administratifs (il sera toujours possible de modifier les informations relatives à votre structure ultérieurement)
- 5. Puis cliquez sur l'icône « s'inscrire » (votre compte sera activé après validation par nos services), une notification sera envoyée sur l'adresse mail de création

### IMPORTANT :

- Renseignez les champs obligatoires mentionnés par le symbole \*
- La saisie déclarative doit intervenir 1 mois avant la date de votre événement
- Pour les demandes techniques et implantations il est impératif de joindre un plan

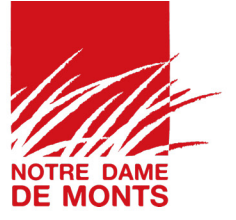

### Tableau de bord :

1. Il donne accès à l'agenda de l'ensemble des déclarations. N'hésitez pas à le consulter pour éviter les superpositions d'événements.

|               | lun | mar | mor   | iou  | Van | 6.3m  | dim | Actuellement aucun événement                                                |
|---------------|-----|-----|-------|------|-----|-------|-----|-----------------------------------------------------------------------------|
|               |     |     | inut. | Jeu. |     | Juin. |     | voir tou                                                                    |
|               |     | 28  | 29    | 30   | 1   | 2     | 3   |                                                                             |
| bleau de bord | 4   | 5   | 6     | 7    | 8   | 9     | 10  |                                                                             |
| énements      | 11  | 12  | 13    | 14   | 15  | 16    | 17  |                                                                             |
| outer         |     |     |       |      |     |       |     |                                                                             |
| ramétrage 🗸   | 18  | 19  | 20    | 21   | 22  | 23    | 24  | Liste des agents                                                            |
| ir les agents | 25  | 26  | 27    | 28   | 29  | 30    | 31  | David Guicheteau<br>administrateur<br>adresse@administrateur.com            |
|               | 1   |     | 2     | 4    | 5   | 6     | 7   | Caroline Dume<br>Service Culturel<br>culture@notredamedemonts.fr            |
|               |     | L   |       |      |     |       |     | Catherine Betzl<br>Mairie (Arrêtés - Salles)<br>c.betzl@notredamedemonts.fr |

 Vous trouverez également l'ensemble des coordonnées de vos interlocuteurs (nous vous rappelons que vos informations sont centralisées par le Guichet Unique au 02 51 59 55 49).

| Tableau de bord                           | Service Culturel                                                                                | Actualiser |
|-------------------------------------------|-------------------------------------------------------------------------------------------------|------------|
| 🛍 Événements                              | À propos Événements Commentaires                                                                |            |
| + Ajouter                                 | Identifiant                                                                                     |            |
| Paramétrage ^ informations identification | Service Culturel Coordonnées Nom de l'association Service Culturel, Vie Locale et Communication |            |
| • Voir les agents                         | Adresse<br>Mairie 4 rue de la Barre<br>Code postal<br>85690<br>Ville<br>Notre Dame de Monts     |            |

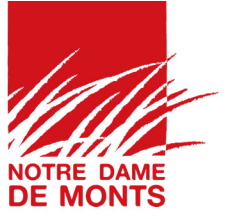

### Paramétrage :

- 1. Depuis l'onglet « informations » accédez à l'ensemble de votre compte.
- 2. Pour modifier votre compte et mettre à jour les informations relatives à votre structure cliquez que l'onglet « actualiser » (en haut à droite) puis modifier le profil.

| Tableau de bord   | Service Culturel                              | C Actualiser |
|-------------------|-----------------------------------------------|--------------|
| n fa fa ann an ta | À propos Événements Commentaires              |              |
| Evenements        |                                               |              |
| Ajouter           | Identifiant                                   |              |
| Paramétrage \land | Service Culturel                              |              |
| . informations    | Coordonnées                                   |              |
| identification    | Nom de l'association                          |              |
| luentintation     | Service Culturel, Vie Locale et Communication |              |
| Voir les agents   | Adresse                                       |              |
|                   | Mairie 4 rue de la Barre                      |              |
|                   | Code postal                                   |              |
|                   |                                               |              |
|                   | Ville<br>Notre Dame de Monts                  |              |
|                   | Hore Dame de Works                            |              |

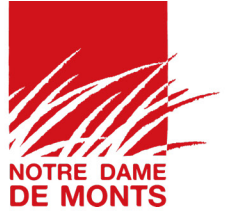

### Ajouter un événement :

1. Cliquez dans le menu de gauche sur l'onglet « + ajouter »

|                   | Descriptif Pièces à fournir Besoins spécifiques Validation                                                   | Validation |
|-------------------|----------------------------------------------------------------------------------------------------|------------|
| DTRE DAME         | Ajouter un événement<br>Merci de renseigner cette déclaration au moins 30 jours avant la date de l'événement |            |
|                   | Intitulé de la manifestation *                                                                               |            |
|                   | Descriptif *                                                                                                 |            |
| 😚 Tableau de bord |                                                                                                    |            |
| 前 Événements      |                                                                                                    |            |
| 🕈 Ajouter         |                                                                                                    | h.         |
| 🖪 Paramétrage 🗸   | début de la manifestation                                                                                    |            |
|                   | 08/01/2024 13:16                                                                                             | Ö          |

- 2. Remplissez les champs et détailler au maximum les informations
- 3. Cliquez sur l'onglet « pièces à fournir » pour joindre des pièces à votre déclaration (plans, arrêtés...)

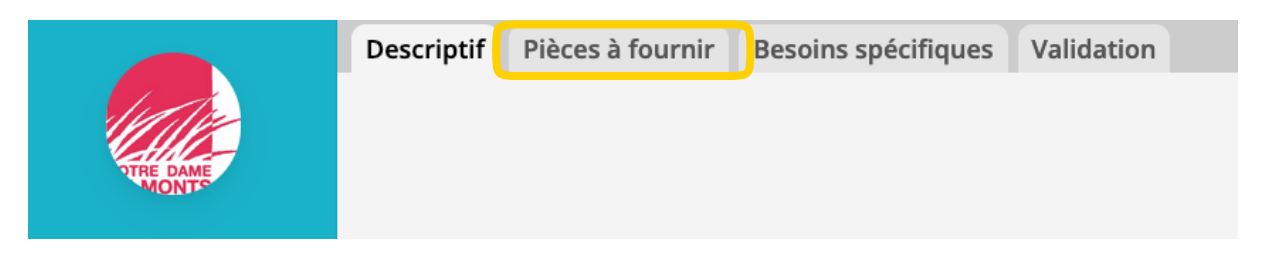

- 4. Cliquez sur l'onglet « besoins spécifiques » pour les autres besoins (salles, débits de boissons...)
- 5. Cliquez sur l'onglet « validation » afin de certifier votre déclaration

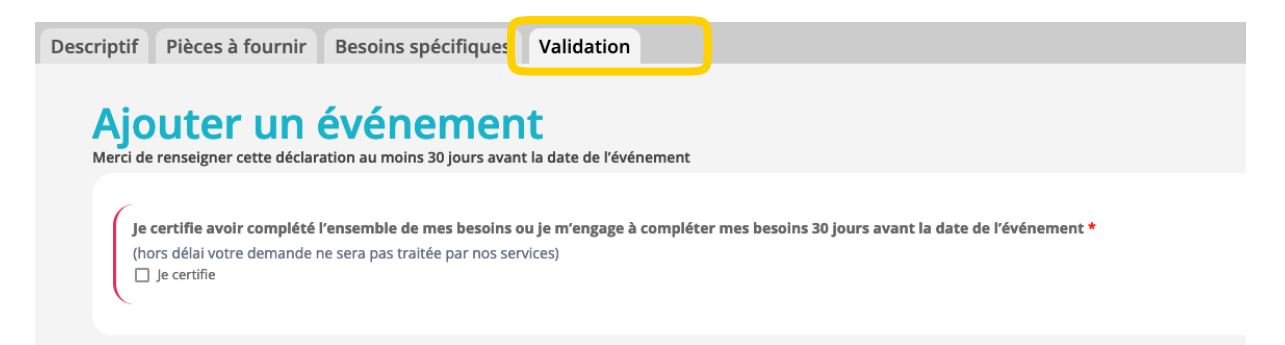

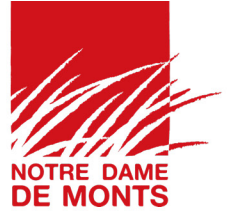

# 6. Puis validez en cliquant sur l'onglet rouge « validation » en haut à droite de la page

| Descriptif Pièces à fournir Besoins spécifiques Validation                                                                          | Validation |
|----------------------------------------------------------------------------------------------------|------------|
| Ajouter un événement                                                                                                    |            |
| Merci de renseigner cette déclaration au moins 30 jours avant la date de l'événement                                                |            |
|                                                                                                    |            |
| Je certifie avoir complété l'ensemble de mes besoins ou je m'engage à compléter mes besoins 30 jours avant la date de l'événement * |            |
| (hors délai votre demande ne sera pas traitée par nos services)                                                                     |            |
| ☐ Je certifie                                                                                                    |            |
|                                                                                                    |            |
|                                                                                                    |            |

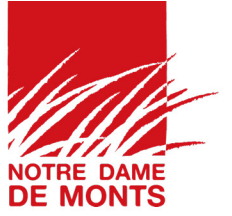

Actualis

### Modifier une déclaration :

Vous pouvez modifier votre déclaration dans le délai des 30 jours.

- 7. Cliquez sur l'onglet « événements » dans le menu de gauche
- 8. Sélectionnez l'événement à modifier
- 9. Procédez aux modifications
- 10. Terminez en cliquant sur l'onglet « actualiser » en haut à droite de la page

Descriptif Pièces à fournir Besoins spécifiques Validation

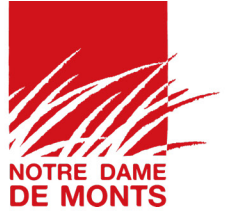

## Validation :

Notifications envoyées de « Plateforme digitale NDDM » directement sur l'adresse mail de votre compte (attention vous ne pouvez pas répondre à ce mail) :

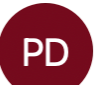

○ Plateforme Digitale NDDM < pepasrepondre@notredamedemonts-eve...</p>
À: ○ Communication

Consultez les validations des services depuis votre événement :

- 1. Cliquez sur l'onglet « événements » dans le menu de gauche
- 2. Sélectionnez l'événement
- 3. Dans le menu de droite dans l'onglet « validations » :
  - Pastille rouge indique que l'événement n'a pas été traité par le service concerné
  - Pastille verte indique que l'événement a été traité et que le service concerné accuse réception des informations

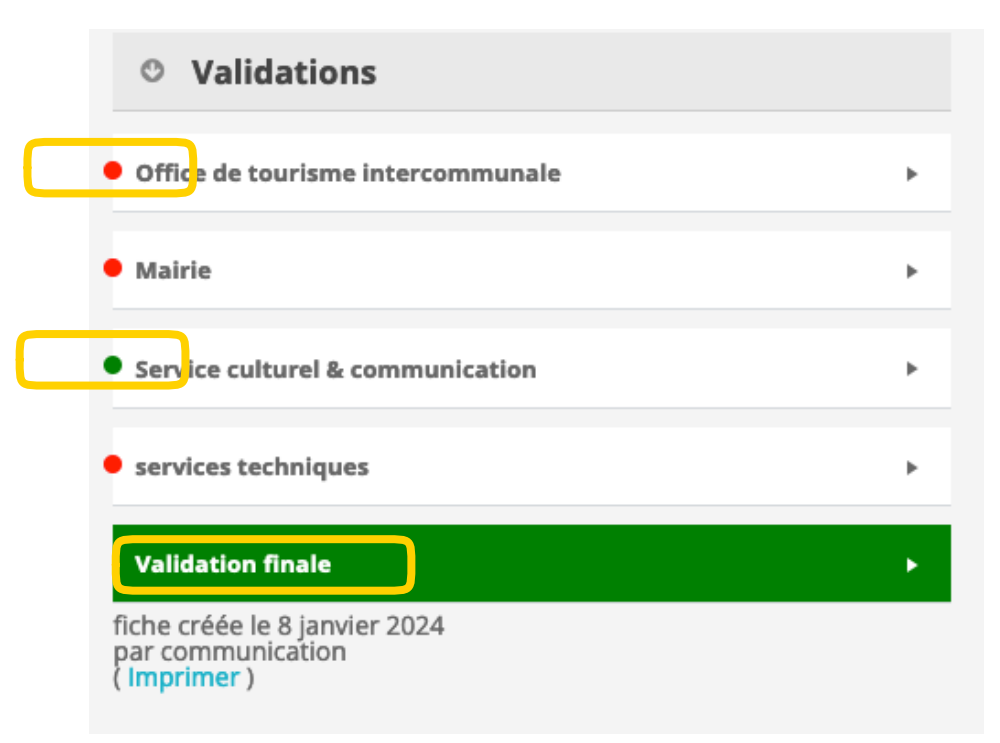

Attention votre événement doit recevoir obligatoirement une validation finale du Service Guichet Unique

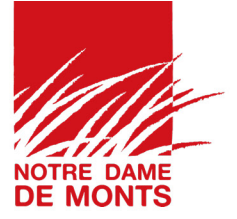

### Conseils :

- Pour faciliter la circulation des informations nous vous conseillons de partager le compte avec plusieurs membres de votre structure.
- N'oubliez pas de mettre à jour régulièrement les changements de votre structure (contacts, bureau, documents administratifs...) via l'onglet « paramétrage »

#### Informations et accompagnement :

Service Culturel, Vie Locale et Communication :

- o 02 51 59 55 49
- o <u>communication@notredamedemonts.fr</u>